# 103. Internal Apps

HandL GCLID Reporter

- HandL GCLID Reporter
- Al Powered Report Insight

## HandL GCLID Reporter

GCLID, short for Google Click Identifier, is a **unique and hihgly encrypted tracking parameter** that Google uses internally to transfer information between your Google Ads account and your Google Analytics account. As you know, **GCLID is not directly available in Google Ads, so it isn't possible to associate GCLID data with the users/campaign/location in Google Ads**.

HandL UTM Grabber allows tracking GCLID throughout the conversion. With the GCLID collected and GCLID reporter, now you can **create daily report associating every single GCLID to your campaign, ads groups and even to the level of ads creative**. You can also see which location GCLID is associated, and if it is search ads, you can see the exact (or phrase) **keywords** used for corresponding GCLID value. In addition to that, you'll see the **placement, click type (engagement or headline), device, ads network and more**.

See a sample report (It opens in Google Spreadsheet)

|    |               | 100% -       | \$ % 0 00 1                    | 23 - Default (A | Ari - 10         | - B 7 -            | A è. 🗆            | 52 J E -    | 1 - 14 - 17 -   | - G F I    | T A * 2 -        |                 |                  |                 |                 |                 | ~  |
|----|---------------|--------------|--------------------------------|-----------------|------------------|--------------------|-------------------|-------------|-----------------|------------|------------------|-----------------|------------------|-----------------|-----------------|-----------------|----|
| fx | Google search | "Top         | ¢ % .0 <u>+</u> .0 <u>→</u> 1. | 20 + Deladit (P | NI • 10          | - D 1 <del>3</del> | <u>A</u> •• Ш     | 22 .   = .  | ± • 17 • 9 •    | царі       | <u> </u>         |                 |                  |                 |                 |                 |    |
|    |               | U            | v                              | W               | х                | Y                  | Z                 | AA          | AB              | AC         | AD               | AE              | AF               | AG              | AH              | AI              |    |
| 1  | Clicks        | Click type   | Ad ID                          | Keyword ID      | Keyword / Place  | Dav                | Device            | Customer ID | Google Click ID | Match type | City (Physical I | Country/Territe | o Metro area (Ph | Most specific I | c Region (Physi | c Month of Year | Pa |
| 2  |               | 1 Engagement | 473134234203                   | 3000006         |                  | 2020-12-29         | Mobile devices v  | 5351067127  | EAlalQobChMII   | -          | Houston          | United States   | Houston TX       | Houston         | Texas           | December        |    |
| 3  |               | 1 Headline   | 455931084469                   | 902196213489    | wordpress tracke | 2020-12-29         | Computers         | 5351067127  | Cj0KCQiAoab E   | Phrase     | Mainz            | Germany         |                  | 55120           | Rhineland-Pala  | ti December     |    |
| 4  |               | 1 Engagement | 473134234203                   | 3000006         | 1                | 2020-12-29         | Mobile devices v  | 5351067127  | CjwKCAiAxKv_E   |            | Baton Rouge      | United States   | Baton Rouge LA   | 70817           | Louisiana       | December        |    |
| 5  |               | 1 Engagement | 473134234203                   | 3000006         |                  | 2020-12-29         | Mobile devices v  | 5351067127  | EAlalQobChMI-F  |            | Gainesville      | United States   | Gainesville FL   | 32608           | Florida         | December        |    |
| 6  |               | 1 Engagement | 473134234203                   | 3000006         | 1                | 2020-12-29         | Mobile devices v  | 5351067127  | EAlalQobChMly   |            | Leland           | United States   | Wilmington NC    | 28451           | North Carolina  | December        |    |
| 7  |               | 1 Engagement | 473134234203                   | 3000006         | i                | 2020-12-29         | Computers         | 5351067127  | CjwKCAiAxKv_E   |            | Epping           | United States   | Boston MA-Man    | 3042            | New Hampshire   | a December      |    |
| 8  |               | 1 Engagement | 473134234203                   | 3000006         |                  | 2020-12-29         | Tablets with full | 5351067127  | EAlalQobChMI-{  |            | Kittery          | United States   | Portland-Auburn  | 3905            | Maine           | December        |    |
| 9  |               | 1 Engagement | 473134234203                   | 3000006         | i                | 2020-12-29         | Tablets with full | 5351067127  | EAlalQobChMI6   |            | Sedalia          | United States   | Kansas City MC   | 65301           | Missouri        | December        |    |
| 10 |               | 1 Engagement | 473134234203                   | 3000006         |                  | 2020-12-29         | Mobile devices v  | 5351067127  | EAlalQobChMirt  |            | Pawling          | United States   | New York NY      | 12564           | New York        | December        |    |
| 11 |               | 1 Headline   | 468409277424                   | 641519030622    | weadown.com      | 2020-12-29         | Computers         | 5351067127  | EAlalQobChMlq   |            |                  | France          |                  | Val-de-Marne    | lle-de-France   | December        |    |
| 12 |               | 1 Headline   | 455931084469                   | 941102487549    | track wordpress  | 2020-12-29         | Computers         | 5351067127  | CjwKCAiAxKv_E   | Phrase     | Niort            | France          |                  | 79000           | Nouvelle-Aquita | ai December     |    |
| 13 |               | 1 Engagement | 473134234203                   | 3000006         | 1                | 2020-12-29         | Computers         | 5351067127  | EAlalQobChMlw   |            | North New Hyde   | United States   | New York NY      | 11040           | New York        | December        |    |
| 14 |               | 1 Engagement | 473134234203                   | 3000006         |                  | 2020-12-29         | Mobile devices v  | 5351067127  | EAlalQobChMlk   |            | Houston          | United States   | Houston TX       | Houston         | Texas           | December        |    |
| 15 |               | 1 Engagement | 473134234203                   | 3000006         |                  | 2020-12-29         | Mobile devices v  | 5351067127  | EAlalQobChMIm   |            | Houston          | United States   | Houston TX       | Houston         | Texas           | December        |    |
| 16 |               | 1 Engagement | 473134234203                   | 3000006         |                  | 2020-12-29         | Mobile devices v  | 5351067127  | EAlalQobChMI1   |            | Winchester       | United States   | Washington DC    | 22602           | Virginia        | December        |    |
| 17 |               | 1 Engagement | 473134234203                   | 3000006         |                  | 2020-12-29         | Mobile devices v  | 5351067127  | EAlalQobChMI1   |            | Arlington        | United States   | Dallas-Ft. Worth | 76006           | Texas           | December        |    |
| 18 |               | 1 Engagement | 473134234203                   | 3000006         |                  | 2020-12-29         | Mobile devices v  | 5351067127  | EAlalQobChMItt  |            | Arlington        | United States   | Dallas-Ft. Worth | 76006           | Texas           | December        |    |
| 19 |               | 1 Engagement | 473134234203                   | 3000006         |                  | 2020-12-29         | Mobile devices v  | 5351067127  | CjwKCAiAxKv_E   |            | El Paso          | United States   | El Paso TX       | 79934           | Texas           | December        |    |
| 20 |               | 1 Engagement | 473134234203                   | 3000006         |                  | 2020-12-29         | Mobile devices v  | 5351067127  | CjwKCAiAxKv_E   |            | El Paso          | United States   | El Paso TX       | 79934           | Texas           | December        |    |
| 21 |               | 1 Engagement | 473134234203                   | 3000006         |                  | 2020-12-29         | Mobile devices v  | 5351067127  | EAlalQobChMljv  |            | Palm Bay         | United States   | Orlando-Dayton   | 32907           | Florida         | December        |    |
| 22 |               | 1 Engagement | 473134234203                   | 3000006         |                  | 44194              | Computers         | 5351067127  | EAlalQobChMIn   |            | Chicago          | United States   | Chicago IL       | 60651           | Illinois        | December        |    |
| 23 |               | 1 Engagement | 473134234203                   | 3000006         |                  | 44194              | Mobile devices v  | 5351067127  | CjwKCAiAxKv_E   |            | North Richland   | United States   | Dallas-Ft. Worth | 76180           | Texas           | December        |    |
| 24 |               | 1 Engagement | 473134234203                   | 3000006         |                  | 44194              | Mobile devices v  | 5351067127  | EAlalQobChMlo   |            | Seven Oaks       | United States   | Columbia SC      | Seven Oaks      | South Carolina  | December        |    |
| 25 |               | 1 Engagement | 473134234203                   | 3000006         |                  | 44194              | Mobile devices v  | 5351067127  | EAlalQobChMljt  |            | Roseville        | United States   | Sacramento-Sto   | 95747           | California      | December        |    |
| 26 |               | 1 Engagement | 473134234203                   | 3000006         |                  | 44194              | Computers         | 5351067127  | EAlalQobChMls   |            | Ocala            | United States   | Orlando-Dayton   | 34481           | Florida         | December        |    |
| 27 |               | 1 Engagement | 473134234203                   | 3000006         | 1                | 44194              | Mobile devices v  | 5351067127  | EAlalQobChMlh   |            |                  | United States   |                  | United States   |                 | December        |    |
| 28 |               | 1 Engagement | 473134234203                   | 3000006         | 1                | 44194              | Computers         | 5351067127  | CjwKCAiAxKv_E   | -          | Redding          | United States   | Chico-Redding    | 96001           | California      | December        |    |
| 29 |               | 1 Engagement | 473134234203                   | 3000006         | 1                | 44194              | Mobile devices v  | 5351067127  | EAlalQobChMlg   |            | San Angelo       | United States   | San Angelo TX    | 76903           | Texas           | December        |    |
| 30 |               | 1 Engagement | 473134234203                   | 3000006         | 1                | 44194              | Mobile devices v  | 5351067127  | EAlalQobChMltt  | -          | Manitowoc        | United States   | Green Bay-Appl   | 54220           | Wisconsin       | December        |    |
| 31 |               | 1 Engagement | 473134234203                   | 3000006         | 1                | 44194              | Mobile devices v  | 5351067127  | EAlalQobChMI-   |            |                  | United States   | Dallas-Ft. Worth | Dallas County   | Texas           | December        |    |
| 32 |               | 0.00         |                                |                 |                  |                    |                   |             |                 |            |                  |                 |                  |                 |                 |                 |    |
|    |               |              |                                |                 |                  |                    |                   |             |                 |            |                  |                 |                  |                 |                 |                 |    |

Temporarily, this tool is available to ALL paid subscribers completely for FREE. No IFs and BUTs.

### How to use it?

#### Go to Apps section

Login to utmgrabber.com and click your name and select **Apps** from the menu.

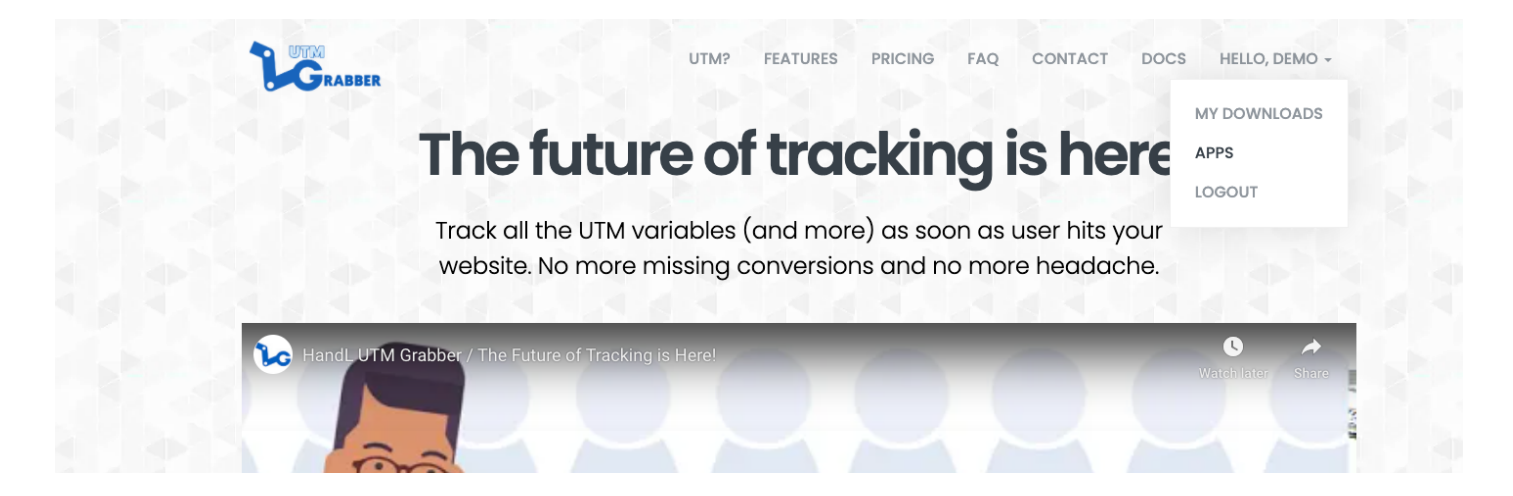

#### Authorize with Google

Authorize your Google Ads account with us so we can pull the necessary information needed for you.

We never access any sensitive information in your account. We only save refresh\_token and your advertising account ID to generate the report, nothing else. See our privacy page for more.

| Õõ | HandL GCLID Reporter<br>Link your advertising account to download click performance (GCLID) report from Google<br>AdWords.<br>Authorize with Google | × |  |
|----|----------------------------------------------------------------------------------------------------|---|--|
|    |                                                                                                    |   |  |

You will be taken to Google login website. Login using your Gmail account that is associated with your Google Ads.

| Sigi                                                                           | n in                              |      |
|--------------------------------------------------------------------------------|-----------------------------------|------|
| to continue to Har                                                             | ndL UTM Grab                      | ber  |
| Email or phone                                                                 |                                   |      |
|                                                                                |                                   |      |
| Forgot email?                                                                  |                                   |      |
| Before using this app, you can<br>Grabber's <b>privacy policy</b> and <b>t</b> | review HandL U<br>erms of service | TM   |
| Create account                                                                 |                                   | Next |
|                                                                                |                                   |      |
|                                                                                |                                   |      |

You will be taken to a confirmation page like the shown below. Click **Allow** 

| G       | Sign in with Google                                                                                                    |                                                                                          |                                                           |       |
|---------|----------------------------------------------------------------------------------------------------|------------------------------------------------------------------------------------------|-----------------------------------------------------------|-------|
|         | Confirm you                                                                                                    | ır choice                                                                                | s                                                         |       |
|         | You already gave HandL U                                                                                                    | FM Grabber a                                                                             | access to:                                                |       |
|         | Manage your AdWords ca                                                                                                    | mpaigns                                                                                  |                                                           |       |
|         | Make sure you trust Handl                                                                                                    | . UTM Grabb                                                                              | er                                                        |       |
|         | You may be sharing sensitive in<br>Learn about how HandL UTM Gr<br>by reviewing its <b>terms of servic</b><br>can always see or remove access | fo with this site<br>abber will hand<br>e and <b>privacy p</b><br>ss in your <b>Goog</b> | or app.<br>Ile your data<br>policies. You<br>Ile Account. |       |
|         | Learn about the risks                                                                                                    |                                                                                          |                                                           |       |
|         | Cancel                                                                                                    |                                                                                          | Allow                                                     |       |
| Englisi | n (United States) 👻                                                                                                    | Help                                                                                     | Privacy                                                   | Terms |

And you will be taken back to our website (utmgrabber.com). Go to Apps again.

#### Select Ads account to use

All the ads accounts will be displayed like shown below. Select the one you'd like to use.

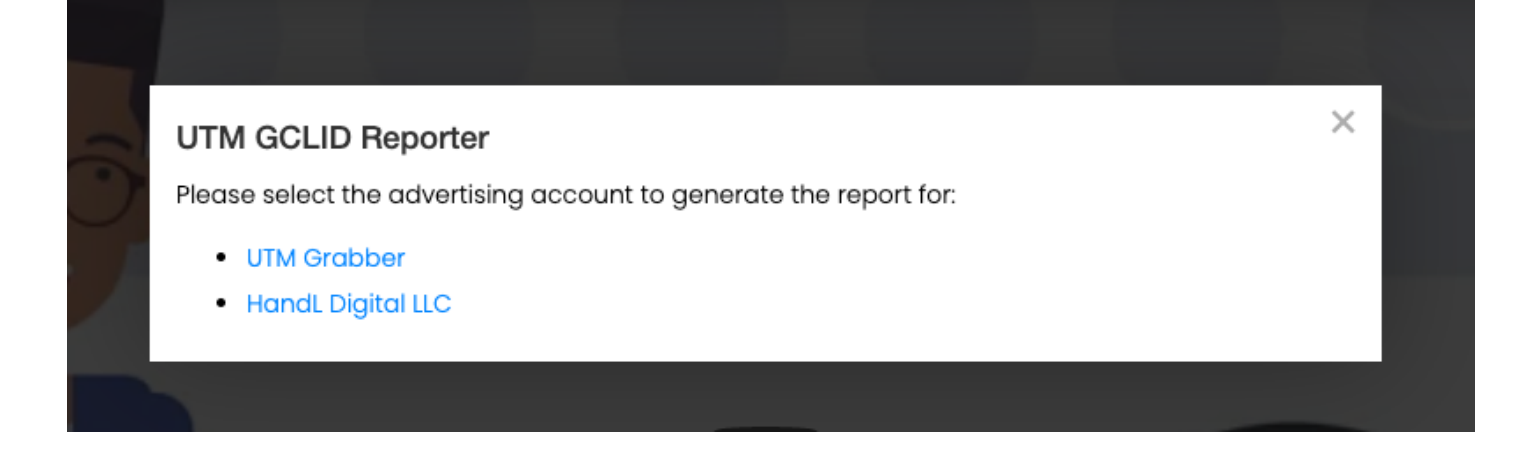

#### Download the report

You can download the report right away. This will only download yesterday's data (for now). Visit us again next day to download the report again daily. **You do not need to go through authorization steps again the next day.** 

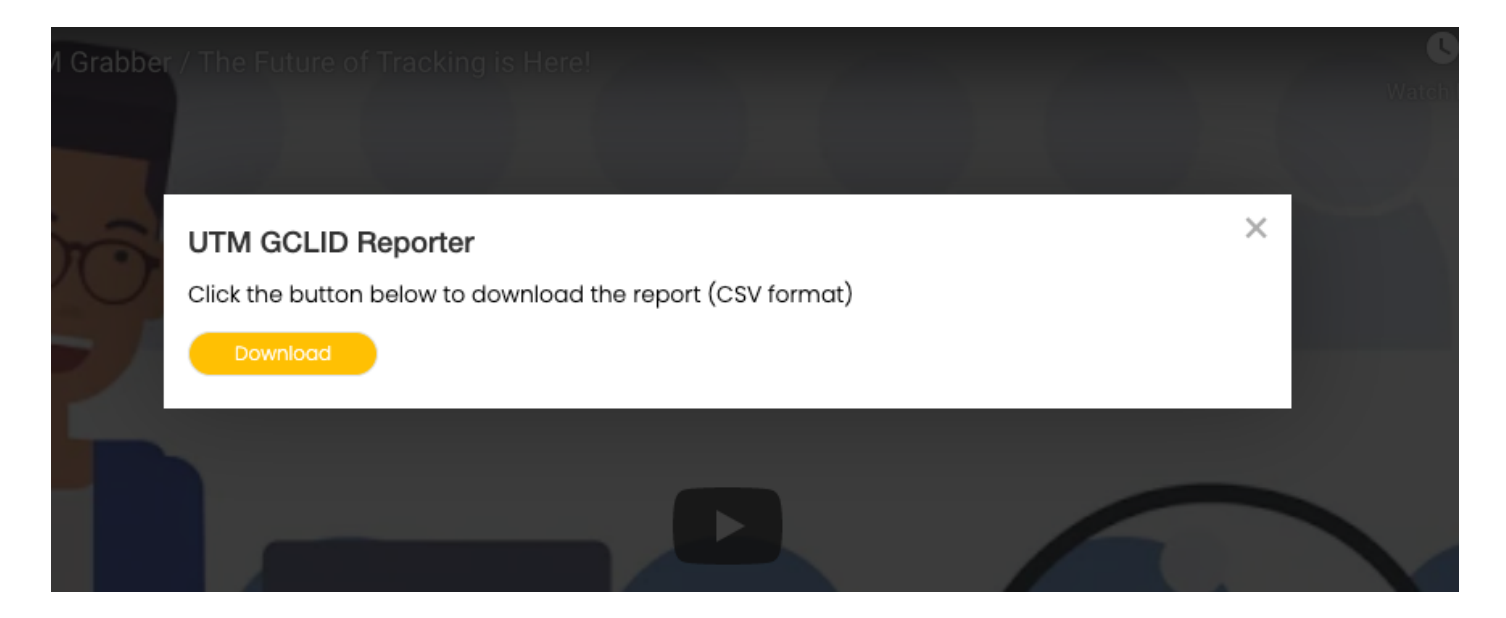

Any question, help needed? don't hesitate and click the chat bubble at the bottom of the page.

# AI Powered Report Insight

Experience the power of Artificial Intelligence (AI) with our new tool, UTM Grabber. This state-ofthe-art plugin is a favorite among top businesses across the globe for UTM (Urchin Tracking Module) tracking. Now, we have integrated an AI-powered reporting insight tool directly into WordPress.

What does this mean for you? This tool helps you understand your marketing strategies better by pinpointing what's working and what's not. Even better, it provides suggestions on improving your campaigns. With UTM Grabber, you don't just collect data, you gain valuable insights to drive effective actions and results.

Here's how to use it:

### Access the report insight by going to UTM > Analytics on your WordPress dashboard.

|            | 📸 My Great Blog  |                                                                                                    |
|------------|------------------|----------------------------------------------------------------------------------------------------|
| <b>2</b> 2 | Dashboard        | 🔠 HandL UTM Grabber: <table-cell-rows></table-cell-rows>                                                                             |
| *          | Posts            | Delve deeply into the effectiveness of your marketing strategies. Gather insights about what is working, what needs improvement, and |
| <b>9</b> ] | Media            | If you need us to support another form not listed here, please let us know via chat. utmgrabber.com                                  |
| 0          | Forms            |                                                                                                    |
|            | Pages            | Analytics & Insights                                                                                                    |
| •          | Comments         |                                                                                                    |
| m          | MemberPress      | Select Form Plugin                                                                                                    |
| ×          | Appearance       | Choose the form plugin and select forms to analyze                                                                                   |
| <b>š</b>   | Plugins          | Form Plugin                                                                                                    |
| *          | Users            | Select form plugin                                                                                                    |
| æ          | Tools            | Selection plugin                                                                                                    |
| Ļţ         | Settings         | We're continuously expanding our form integration capabilities. Don't see your favorite plugin? Please let us know at support chat c |
| <b>ì</b> c | υтм              | Forms                                                                                                    |
| UT<br>An   | M<br>alytics new | No forms found for the selected plugin. Please make sure the plugin is installed and active.                                         |
| Ар         | ps               | Date Range                                                                                                    |
| 0          | Collapse menu    | <ul> <li>Mar 16, 2025 - Apr 16, 2025</li> <li>View Entries</li> </ul>                                                                |
|            |                  |                                                                                                    |

# 2. Select your form plugin, specific forms, and date range in just a few clicks.

| 🚯   🏦 My Great Blog 🍃 | 🔊 Edit Site 😌 10 📮 0 🕂 New 🤤 Forms                                                |                                                                          |                                                | Howdy, root 🔟 |
|-----------------------|-----------------------------------------------------------------------------------|--------------------------------------------------------------------------|------------------------------------------------|---------------|
| 🙆 Dashboard           | 🔠 HandL UTM Grabber: 🕂 Al Powere                                                  | ed Analytics                                                             |                                                |               |
| 🖈 Posts               | Delve deeply into the effectiveness of your marketing strategies. Gather insight  | s about what is working, what needs improvement, and forecast future t   | trends.                                        |               |
| <b>9</b> ] Media      | If you need us to support another form not listed here, please let us know via ch | at. utmgrabber.com                                                       |                                                |               |
| G Forms               |                                                                                   |                                                                          |                                                |               |
| 📕 Pages               | ☆ Analytics & Insights                                                            |                                                                          | Saved Reports                                  |               |
| Comments              |                                                                                   |                                                                          |                                                |               |
| m MemberPress         | Select Form Plugin                                                                |                                                                          |                                                |               |
| 🔊 Appearance          | Choose the form plugin and select forms to analyze                                |                                                                          |                                                |               |
| 🖌 Plugins 📵           | Form Plugin                                                                       |                                                                          |                                                |               |
| 👗 Users               |                                                                                   |                                                                          |                                                |               |
| 🖋 Tools               | Gravity Forms                                                                     |                                                                          |                                                | ~             |
| Settings              | We're continuously expanding our form integration capabilities. Don't see ye      | our favorite plugin? Please let us know at support chat on utmgrabber.co | om so we can prioritize adding support for it! |               |
| 🔓 UTM                 | Forms                                                                             |                                                                          |                                                |               |
| UTM                   | Test Forms (1)                                                                    | Test Forms (1) (2)                                                       |                                                |               |
| Analytics new         |                                                                                   |                                                                          |                                                |               |
| Apps                  | Date Range                                                                        |                                                                          |                                                |               |
| Collapse Menu         | 🛗 Mar 16, 2025 - Apr 16, 2025                                                     |                                                                          |                                                |               |
|                       |                                                                                   |                                                                          |                                                |               |
|                       | View Entries                                                                      |                                                                          |                                                |               |
|                       |                                                                                   |                                                                          |                                                |               |
|                       |                                                                                   |                                                                          |                                                |               |

3. Generate a report, customizing it with different groupings like utm\_campaign, utm\_medium, utm\_source, utm\_content, utm\_term, and traffic\_source.

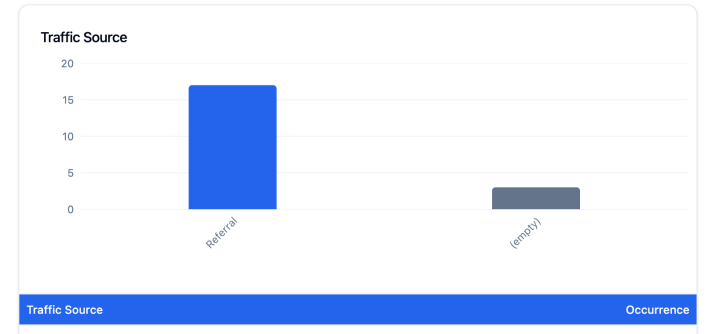

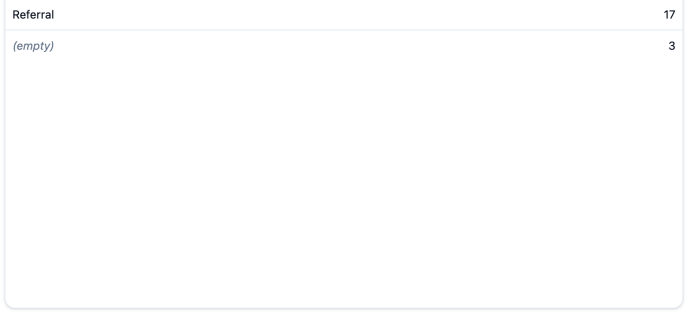

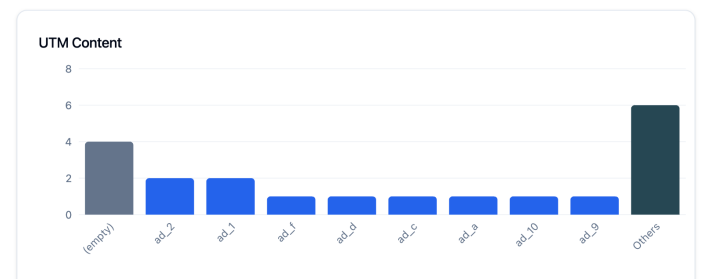

| UTM Content                          | Occurrence |
|--------------------------------------|------------|
| (empty)                              | 4          |
| ad_2                                 | 2          |
| ad_1                                 | 2          |
| ad_f                                 | 1          |
| ad_d                                 | 1          |
| ad_c                                 | 1          |
| ad_a                                 | 1          |
| ad_10                                | 1          |
| ad_9                                 | 1          |
| Others (6 items) - Click to view all | 6          |

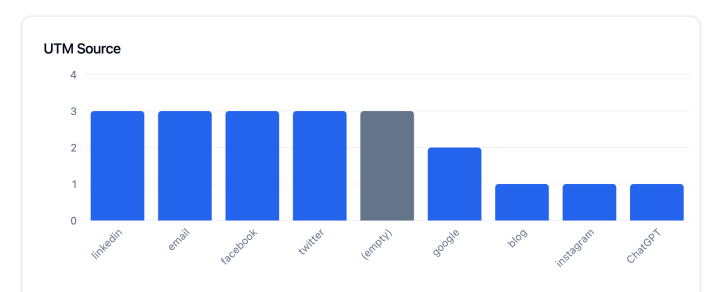

| UTM Source | Occurrence |
|------------|------------|
| linkedin   | 3          |
| email      | 3          |
| facebook   | 3          |
| twitter    | 3          |
| (empty)    | 3          |
| google     | 2          |
| blog       | 1          |
| instagram  | 1          |
| ChatGPT    | 1          |

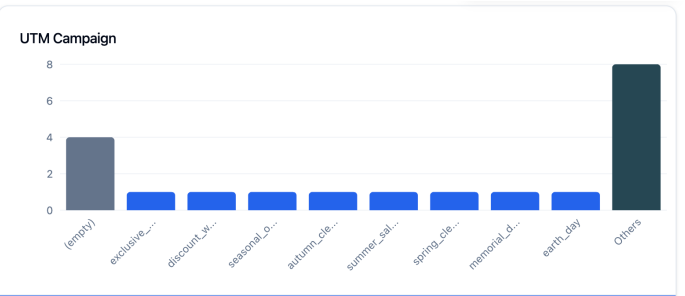

| UTM Campaign                         | Occurrence |
|--------------------------------------|------------|
| (empty)                              | 4          |
| exclusive_offer                      | 1          |
| discount_week                        | 1          |
| seasonal_offer                       | 1          |
| autumn_clearance                     | 1          |
| summer_sale                          | 1          |
| spring_clearance                     | 1          |
| memorial_day                         | 1          |
| earth_day                            | 1          |
| Others (8 items) - Click to view all | 8          |

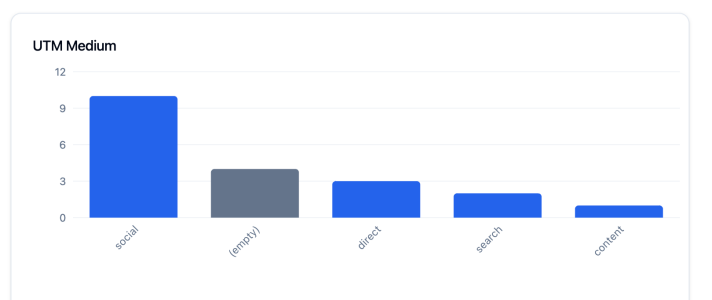

| UTM Medium | Occurrence |
|------------|------------|
| social     | 10         |
| (empty)    | 4          |
| direct     | 3          |
| search     | 2          |
| content    | 1          |
|            |            |

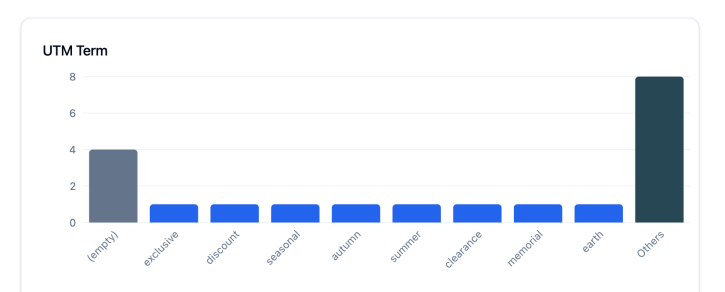

| UTM Term                             | Occurrence |
|--------------------------------------|------------|
| (empty)                              | 4          |
| exclusive                            | 1          |
| discount                             | 1          |
| seasonal                             | 1          |
| autumn                               | 1          |
| summer                               | 1          |
| clearance                            | 1          |
| memorial                             | 1          |
| earth                                | 1          |
| Others (8 items) - Click to view all | 8          |

## 4. Finally, generate an interpretation using the power of AI. You'll get clear, actionable insights to enhance your marketing efforts.

| 3 | What's Working Well                                                                                                    |
|---|----------------------------------------------------------------------------------------------------|
|   | The business seems to be thriving with campaigns associated with Google and direct email sources; notably campaigns like 'exclusive_offer' and 'seasonal_offer' through search and email have high engagement. LinkedIn and Facebook also show consistent activity indicating strong presence in social campaigns.                                                                           |
| ! | Areas for Improvement                                                                                                    |
|   | Twitter campaigns and content-driven UTM parameters seem less effective, with campaigns like 'back_to_school', 'spring_clearance', and 'summer_launch' indicating lower conversion or<br>engagement, possibly pointing to a mismatch in medium suitability or content relevance.                                                                                                    |
| = | Recommended Action Items                                                                                                    |
|   | Focus on amplifying Google search and direct email campaigns as they drive more engagements. Optimize social media campaigns on Facebook and LinkedIn by exploring different times an targeted content that resonates with the audience. Experiment with Twitter content strategy to refine messaging and improve appeal. Consider personalized email sequences to enhance dire engagements. |
| - | Additional Insights                                                                                                    |
|   | Higher opt-ins are clustered around the 11:00 AM - 1:00 PM time frame, possibly indicating peak engagement hours. Days with content-driven campaigns like 'valentines' and 'new_year' see to have potential for growth if optimized, suggesting testing different content strategies or more targeted demographic or psychographic segmenting.                                               |
|   |                                                                                                    |
| M | 16 Er                                                                                                    |

Get ready to experience the future of UTM tracking with UTM Grabber's AI-powered reporting tool!